Created in COMSOL Multiphysics 6.1

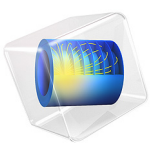

# Thermally Induced Focal Shift in High-Power Laser Focusing Systems

This model is licensed under the COMSOL Software License Agreement 6.1. All trademarks are the property of their respective owners. See www.comsol.com/trademarks.

# Introduction

Modern high-power industrial fiber laser systems can deliver up to 3 kW of single-mode laser radiation onto surfaces to be cut, drilled, welded, or marked (Ref. 1). Even when the optical components used to focus the beam are almost completely transparent, the amount of heat absorbed by these optical components can degrade the ability of the system to correctly focus the beam.

The heat generated in a lens can change the paths of rays through several different mechanisms, including the following:

- Temperature dependence of the refractive index
- Stress-optical effects resulting from thermal stress
- Thermal expansion of the lenses

In this example of a high-power laser focusing system, rays are traced through an imaging relay in which the rays can deposit energy. The lenses are heated as a result. The temperature dependence of the refractive index and the thermal expansion of the lenses is considered. However, any stress-induced changes in the refractive index are neglected. The resulting thermally induced focal shift is then computed.

# Model Definition

The high-power laser focusing system used in this tutorial consists of two identical silica glass plano-convex lenses. The first lens collimates the output of an optical fiber (numerical aperture of 0.1) and the second lens focuses the collimated beam at a target surface.

The model geometry consists of two 50 mm diameter fused silica glass lenses with an effective focal length of approximately 150 mm. The lenses are used to focus a laser beam with free-space wavelength  $\lambda_0 = 1064$  nm. The position of each lens is assumed to be fixed at three locations. The effects of changes in the lens temperature on the ray paths are modeled for two different values of the source power, 1 W and 3 kW. The thermal effects are negligible when the 1 W source is used. When a 3 kW beam is released, the change in temperature in the lenses causes a noticeable change in the position of the focal plane.

The model uses the **Geometrical Optics** interface to trace the paths of rays through the lens system. The **Heat Transfer in Solids** and **Solid Mechanics** interfaces are used to model the thermal expansion of the lenses.

## ATTENUATION OF RAYS IN AN ABSORBING MEDIUM

The intensity and power of a plane wave in an absorbing medium decay exponentially as the wave propagates, assuming the absorption coefficient remains constant,

$$\begin{split} I &= I_0 \exp \Bigl( -\frac{2k_0 \kappa L}{n} \Bigr) \\ P &= P_0 \exp \Bigl( -\frac{2k_0 \kappa L}{n} \Bigr) \end{split}$$

where  $k_0$  is the free-space wave number,

$$k_0 = \frac{2\pi}{\lambda_0}$$

 $\lambda_0$  is the free-space wavelength, *L* is the optical path length in the medium,

$$L = ct$$

*c* is the speed of light in a vacuum, and *t* is the current time. The complex-valued refractive index is expressed as  $n - \kappa i$ , where *n* and  $\kappa$  are dimensionless real numbers. Positive values of  $\kappa$  correspond to attenuating media whereas negative values indicate gain media.

In the **Geometrical Optics** interface it is possible to assign separate degrees of freedom for ray intensity and power. You can solve for either, both, or neither of these quantities. The ray power only changes due to absorption or gain by the surrounding media and is unaffected by the focusing or defocusing of rays. The intensity increases where a thin pencil of rays would be focused, and decreases where a thin pencil of rays would diverge. Whatever power is lost by the rays due to absorption becomes a heat source of equal magnitude on the underlying domain, through the **Ray Heat Source** multiphysics coupling feature.

# COUPLING RAY OPTICS AND HEAT TRANSFER

The ray trajectories and temperature distribution affect each other through a bidirectional coupling. In other words, the ray trajectories affect the temperature field, which in turn perturbs the ray trajectories, both directly and through the resulting structural deformation. To solve for the ray trajectories and temperature in a self-consistent manner, the dedicated Ray Heating interface and **Bidirectionally Coupled Ray Tracing** study step are used. The **Bidirectionally Coupled Ray Tracing** study step sets up a solver loop in which the ray trajectories and temperature are computed in alternating steps for a number of iterations. The results of each iteration are used to assign the **Values of variables not solved for** in the iteration that immediately follows it. This iterative loop can also be set up

manually by adding **For** and **End For** nodes to the solver sequence, but the **Bidirectionally Coupled Ray Tracing** study step adds these nodes to the solver sequence automatically.

For more details on the physics implementation and theory for the Geometrical Optics interface, see the *Ray Optics Module User's Guide*.

# Results and Discussion

The trajectories or rays in the 3 kW beam are shown in Figure 1. The grayscale coloring along the ray paths indicates the amount of power that the rays transfer. It is constant in free space, decreases due to absorption by the lenses. The surface plot shows the temperature distribution, which is nearly identical in the two lenses. The maximum temperature in the lenses is approximately 504 K.

The von Mises stress and deformation resulting from absorption of the high power laser light in the lenses are shown in Figure 2. A fixed color range has been used to more clearly show the stress distribution throughout the lenses. The maximum displacement is approximately  $3.3 \,\mu\text{m}$ .

The power deposited in the lenses and at the target surface is shown in Figure 3 and Figure 4, respectively. The maximum heat source in the lenses is about 1.5 mW/mm<sup>3</sup>. It shows some asymmetry because of discretization error; the deposited power is piecewise discontinuous across different mesh elements within the lenses. The boundary heat source at the target surface has a maximum value of about 450 kW/mm<sup>2</sup>.

The change in the temperature of the lenses causes a change in their refractive indices, which is plotted in Figure 5 for the focusing lens. The figure displays the difference between the real part of the calculated refractive index  $(n_r)$  and the refractive index at room temperature  $(n_0)$ . The change in the refractive index reaches a maximum at the center, where it is approximately 50 % greater than the change at the edges.

Figure 6 shows the RMS spot size as a function of focal plane position. From this plot it is evident that the location of the minimum spot size is shifted by just over 2 mm as the lenses are heated. In order to generate this figure, the **Ray Tracing** study uses smaller intervals when the rays are in the vicinity of the focal plane; this is not strictly necessary for an accurate ray trace but does make the results somewhat easier to visualize in this example.

Figure 7 shows the spot diagrams with the low and high powered beams at the best focus plane. As seen in Figure 6, the best focus planes are at 206.46 mm and 204.22 mm for the low and high powered beams respectively. The *RMS* spot size on these planes are similar.

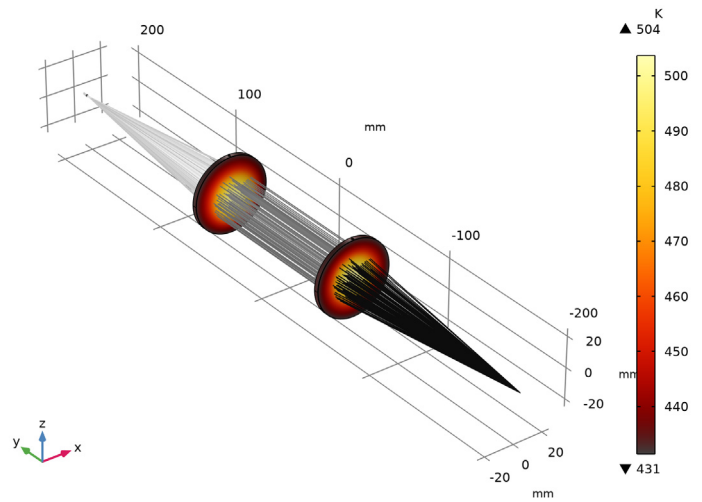

Figure 1: Ray trajectories and surface temperature for the 3 kW source case.

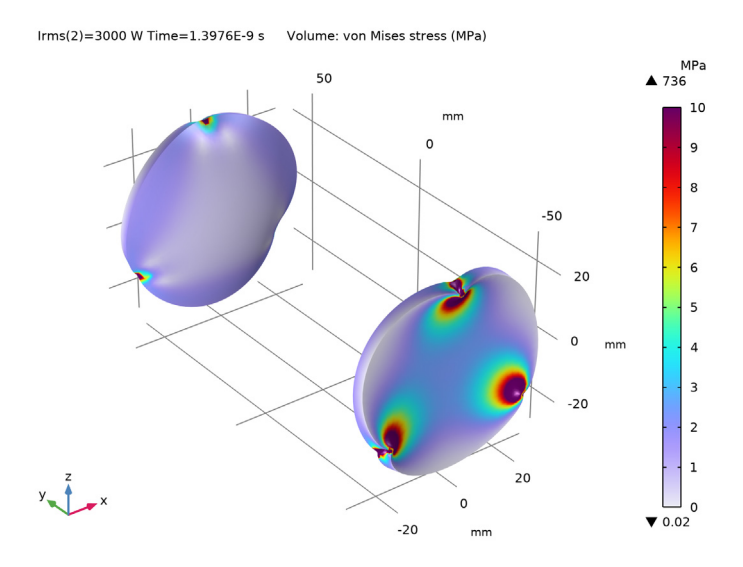

Figure 2: Von Mises stress and deformation of the lenses when illuminated by the 3 kW source.

# 5 | THERMALLY INDUCED FOCAL SHIFT IN HIGH-POWER LASER FOCUSING SYSTEMS

Irms(2)=3000 W Time=1.3976E-9 s Ray trajectories Surface: Temperature (K)

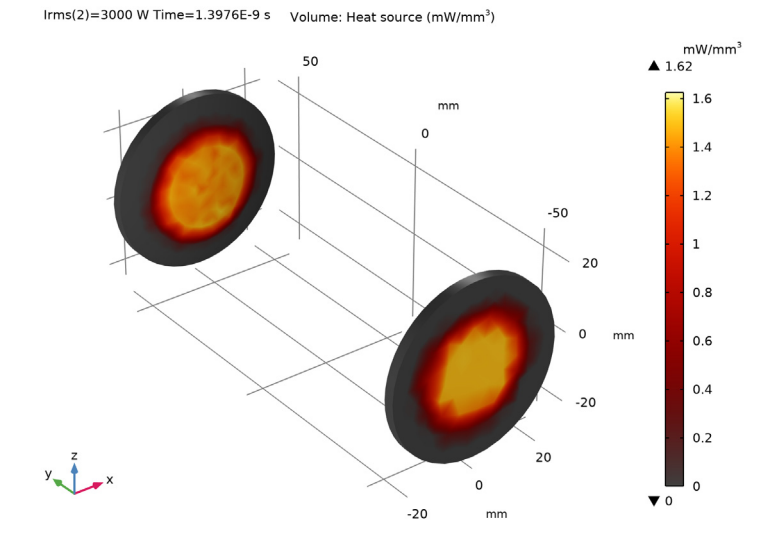

Figure 3: Volumetric heat source in the lenses due to attenuation of the 3 kW beam.

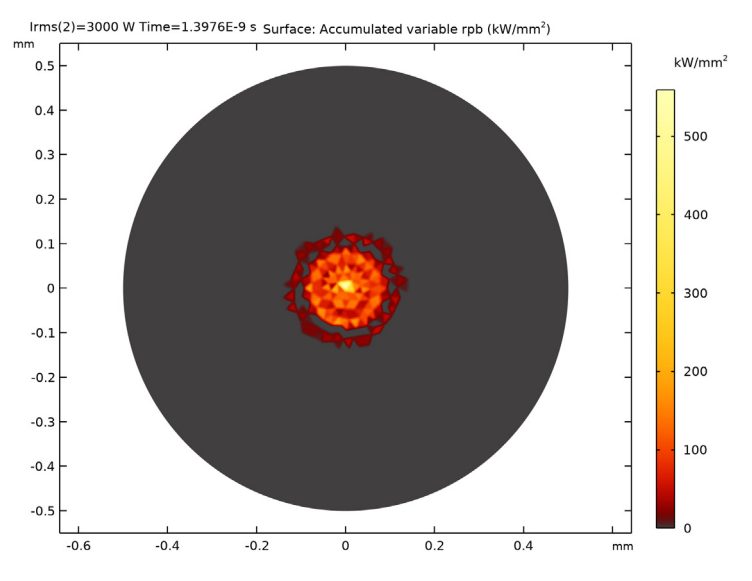

Figure 4: Boundary heat source generated in the focal plane by the 3 kW beam.

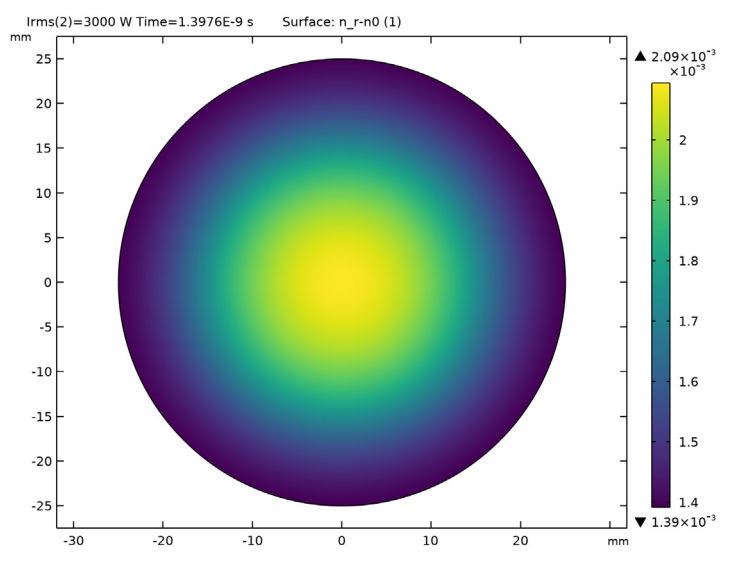

Figure 5: Change in the refractive index of the lens due to the 3 kW beam.

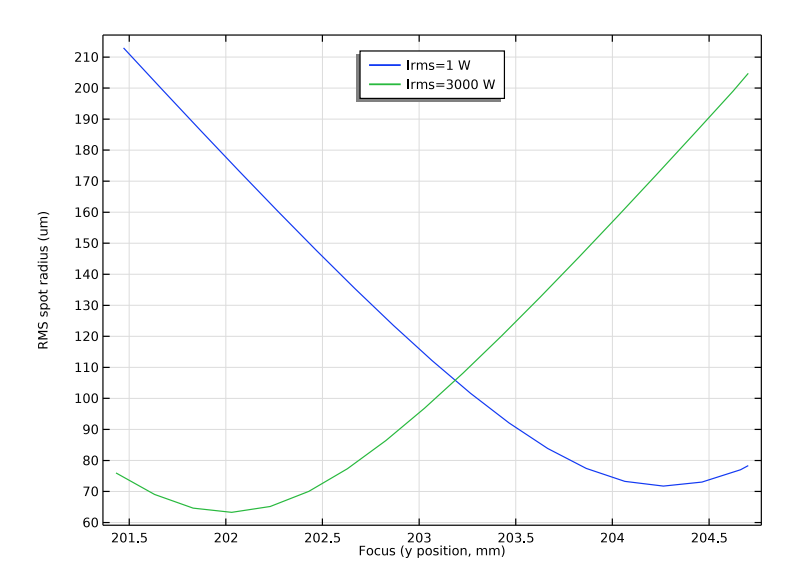

Figure 6: RMS spot radius as a function of focal plane position.

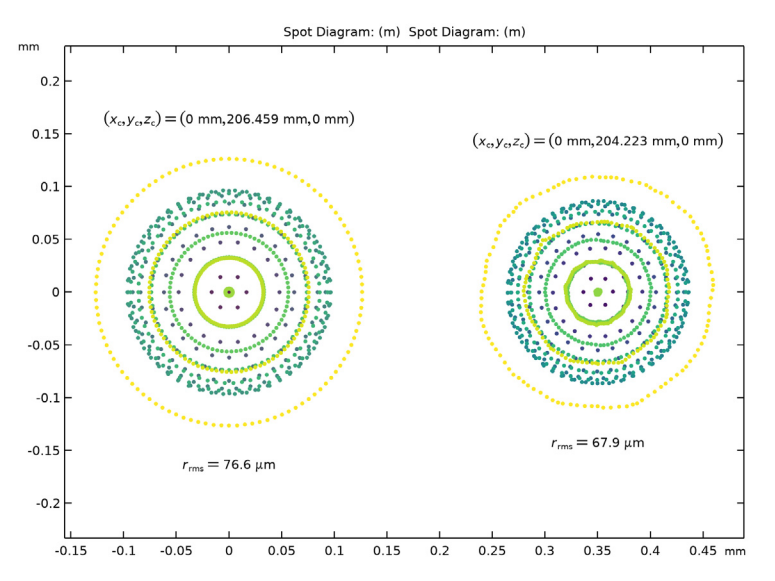

Figure 7: Spot diagram for the 1W (left) and 3 kW (right) sources.

# Reference

1. O. Maerten, R. Kramer, H. Schwede, S. Wolf, and V. Brandl, "The Characterization of Focusing Systems for High-Power Lasers with High Beam Quality," *Laser+ Photonics*, pp. 60–64, 2009.

Application Library path: Ray\_Optics\_Module/
Structural\_Thermal\_Optical\_Performance\_Analysis/
thermally\_induced\_focal\_shift

# Modeling Instructions

From the File menu, choose New.

# NEW

In the New window, click 🔗 Model Wizard.

# MODEL WIZARD

- I In the Model Wizard window, click 间 3D.
- 2 In the Select Physics tree, select Optics>Ray Optics>Ray Heating.
- **3** Click **Add**. This will add interfaces for **Geometrical Optics** and **Heat Transfer in Solids** and a **Ray Heat Source** multiphysics coupling.
- 4 In the Select Physics tree, select Structural Mechanics>Solid Mechanics (solid).
- 5 Click Add.
- 6 Click  $\bigcirc$  Study.
- 7 In the Select Study tree, select Preset Studies for Selected Physics Interfaces> Geometrical Optics>Bidirectionally Coupled Ray Tracing.
- 8 Click **M** Done.

# GLOBAL DEFINITIONS

#### Parameters 1

Load the parameters for the geometry and physics setup from a file.

- I In the Model Builder window, under Global Definitions click Parameters I.
- 2 In the Settings window for Parameters, locate the Parameters section.
- 3 Click **b** Load from File.
- **4** Browse to the model's Application Libraries folder and double-click the file thermally\_induced\_focal\_shift\_parameters.txt.

### GEOMETRY I

Select a more appropriate length unit for the geometry.

- I In the Model Builder window, under Component I (compl) click Geometry I.
- 2 In the Settings window for Geometry, locate the Units section.
- 3 From the Length unit list, choose mm.

# PART LIBRARIES

Load the Spherical Lens 3D part from the built-in Part Library for the Ray Optics Module.

- I In the Home toolbar, click 📑 Windows and choose Part Libraries.
- 2 In the Part Libraries window, select Ray Optics Module>3D>Spherical Lenses> spherical\_lens\_3d in the tree.
- **3** Click  **Add to Geometry**.
- 4 In the Select Part Variant dialog box, select Specify clear aperture diameter in the Select part variant list.
- 5 Click OK.

# GEOMETRY I

Spherical Lens 3D 1 (pil)

- I In the Model Builder window, under Component I (compl)>Geometry I click Spherical Lens 3D I (pil).
- 2 In the Settings window for Part Instance, locate the Input Parameters section.
- **3** In the table, enter the following settings:

| Name     | Expression | Value     | Description                                           |
|----------|------------|-----------|-------------------------------------------------------|
| RI       | R          | 68.8 mm   | Radius of curvature, surface I (+<br>convex/-concave) |
| R2       | 0          | 0 m       | Radius of curvature, surface 2 (-<br>convex/+concave) |
| Тс       | Тс         | 7.7029 mm | Center thickness                                      |
| 0b       | d          | 50 mm     | Lens full diameter                                    |
| d١       | 0          | 0 m       | Diameter, surface I                                   |
| d2       | 0          | 0 m       | Diameter, surface 2                                   |
| d1_clear | 0          | 0 m       | Clear aperture diameter, surface I                    |
| d2_clear | 0          | 0 m       | Clear aperture diameter, surface 2                    |
| nix      | 0          | 0         | Local optical axis, x-component                       |
| niy      | - 1        | -1        | Local optical axis, y-component                       |
| niz      | 0          | 0         | Local optical axis, z-component                       |

4 Locate the Position and Orientation of Output section. Find the Displacement subsection. In the yw text field, type -dis/2.

- **5** Click to expand the **Boundary Selections** section. Click to select row number 2 in the table.
- 6 Click New Cumulative Selection.
- 7 In the New Cumulative Selection dialog box, type Clear Apertures in the Name text field.
- 8 Click OK.

Add cylinders to the geometry to create three circular boundaries along the perimeter of each lens. These surfaces will be used to apply fixed constraints when modeling the thermal expansion.

# Cylinder I (cyl1)

I In the Geometry toolbar, click 🔲 Cylinder.

- 2 In the Settings window for Cylinder, locate the Size and Shape section.
- 3 In the Radius text field, type 0.75.
- 4 In the Height text field, type 20.
- 5 Locate the Position section. In the y text field, type -58.
- 6 In the z text field, type 10.

# Rotate I (rotI)

- I In the Geometry toolbar, click 💭 Transforms and choose Rotate.
- 2 Select the object **cyll** only.
- 3 In the Settings window for Rotate, locate the Rotation section.
- 4 In the Angle text field, type 120.
- 5 From the Axis type list, choose y-axis.
- 6 Locate the Input section. Select the Keep input objects check box.

# Rotate 2 (rot2)

- I Right-click Rotate I (rotI) and choose Duplicate.
- 2 Select the object cyll only.
- 3 In the Settings window for Rotate, locate the Rotation section.
- 4 In the Angle text field, type -120.

Use the Partition Objects node to create surfaces where the cylinders intersect the lens.

#### Partition Objects 1 (parl)

I In the Geometry toolbar, click 🔎 Booleans and Partitions and choose Partition Objects.

- 2 In the Settings window for Partition Objects, locate the Partition Objects section.
- **3** Find the **Objects to partition** subsection. Click to select the **Selection** toggle button.
- 4 Select the object **pil** only.
- **5** Find the **Tool objects** subsection. Click to select the **I Activate Selection** toggle button.
- 6 Select the objects cyll, rotl, and rot2 only.

Use the **Union** operation to remove some interior boundaries that are no longer needed.

#### Union I (unil)

I In the Geometry toolbar, click 🔲 Booleans and Partitions and choose Union.

- 2 Select the object parl only.
- 3 In the Settings window for Union, locate the Union section.
- 4 Clear the Keep interior boundaries check box.

Now, create selections to be used when defining physics features.

#### Exposed Lens Surfaces

- I In the Geometry toolbar, click 🐚 Selections and choose Explicit Selection.
- 2 In the Settings window for Explicit Selection, type Exposed Lens Surfaces in the Label text field.
- **3** Locate the **Entities to Select** section. From the **Geometric entity level** list, choose **Boundary**.
- 4 On the object unil, select Boundaries 1–4, 7, and 8 only.

## Fixed Lens Surfaces

- I In the Geometry toolbar, click 🗞 Selections and choose Complement Selection.
- 2 In the Settings window for Complement Selection, type Fixed Lens Surfaces in the Label text field.
- 3 Locate the Geometric Entity Level section. From the Level list, choose Boundary.
- 4 Locate the Input Entities section. Click + Add.
- 5 In the Add dialog box, select Exposed Lens Surfaces in the Selections to invert list.
- 6 Click OK.

Create the focusing lens, which is a mirror image of the collimating lens.

# Mirror I (mirl)

I In the Geometry toolbar, click 💭 Transforms and choose Mirror.

- 2 Select the object unil only.
- 3 In the Settings window for Mirror, locate the Input section.
- 4 Select the Keep input objects check box.
- 5 Locate the Point on Plane of Reflection section. In the x text field, type 1.
- 6 Locate the Normal Vector to Plane of Reflection section. In the y text field, type -1.
- 7 In the z text field, type 0.

# PART LIBRARIES

Create a small surface near the nominal (low power) focal plane. The Circular Planar Annulus from the built-in Part Library for the Ray Optics Module can be used. This surface will be finely meshed to resolve the deposited power.

- I In the Geometry toolbar, click A Parts and choose Part Libraries.
- 2 In the Model Builder window, click Geometry I.
- 3 In the Part Libraries window, select Ray Optics Module>3D>Apertures and Obstructions> circular\_planar\_annulus in the tree.
- **4** Click  **Add to Geometry**.

# GEOMETRY I

### Target

- I In the Model Builder window, under Component I (compl)>Geometry I click Circular Planar Annulus I (pi2).
- 2 In the Settings window for Part Instance, type Target in the Label text field.
- 3 Locate the Input Parameters section. In the table, enter the following settings:

| Name | Expression | Value | Description                     |
|------|------------|-------|---------------------------------|
| d0   | 1.0[mm]    | l mm  | Diameter, outer                 |
| dl   | 0          | 0 m   | Diameter, inner                 |
| nix  | 0          | 0     | Local optical axis, x-component |
| niy  | 1          | I     | Local optical axis, y-component |
| niz  | 0          | 0     | Local optical axis, z-component |

4 Locate the Position and Orientation of Output section. Find the Displacement subsection. In the yw text field, type dis/2+Tc+bfl.

- 5 Locate the Boundary Selections section. In the table, select the Keep check box for All.
- 6 In the Geometry toolbar, click 📗 Build All.
- 7 Click the **Zoom Extents** button in the **Graphics** toolbar.

# DEFINITIONS

Load the variable definitions from a text file. These variables define the temperature dependence of the refractive index and are used during postprocessing of the results.

Variables 1

- I In the Model Builder window, under Component I (compl) right-click Definitions and choose Variables.
- 2 In the Settings window for Variables, locate the Variables section.
- 3 Click 📂 Load from File.
- 4 Browse to the model's Application Libraries folder and double-click the file thermally\_induced\_focal\_shift\_variables.txt.

The nonzero value of dndT makes the refractive index temperature dependent; this is by far the largest contributor to the focal shift in this model. By setting dndT to zero it is possible to isolate the effect of thermal deformation on the focal position.

# GEOMETRICAL OPTICS (GOP)

Now, set up the ray releases and optical material properties.

- I In the Model Builder window, under Component I (compl) click Geometrical Optics (gop).
- 2 In the Settings window for Geometrical Optics, locate the Ray Release and Propagation section.
- **3** In the **Maximum number of secondary rays** text field, type 0. Since an anti-reflective coating will be applied to the lens surfaces, it is not necessary to allocate secondary rays to model the reflection of stray light by the lens system.

Material Discontinuity I

- I In the Model Builder window, under Component I (compl)>Geometrical Optics (gop) click Material Discontinuity I.
- 2 In the Settings window for Material Discontinuity, locate the Coatings section.
- **3** From the **Thin dielectric films on boundary** list, choose **Anti-reflective coating**.

This idealized antireflective coating sets the reflectance to zero for all incident rays.

## Ray Properties 1

I In the Model Builder window, click Ray Properties I.

- 2 In the Settings window for Ray Properties, locate the Ray Properties section.
- **3** In the  $\lambda_0$  text field, type lam.

Release from Grid I

- I In the Physics toolbar, click 💥 Global and choose Release from Grid.
- 2 In the Settings window for Release from Grid, locate the Initial Coordinates section.
- **3** In the  $q_{y,0}$  text field, type fiber\_pos.
- 4 Locate the Ray Direction Vector section. From the Ray direction vector list, choose Conical.
- 5 From the Conical distribution list, choose Hexapolar.
- **6** In the  $N_{\theta}$  text field, type **18**. A conical hexapolar distribution with **18** rings will release 1027 rays.
- 7 Specify the **r** vector as

0 x 1 y 0 z

**8** In the  $\alpha$  text field, type theta.

9 Locate the Total Source Power section. In the  $P_{\rm src}$  text field, type Irms.

Create a **Wall** boundary condition to stop rays as they reach the focal plane and compute the deposited ray power.

Wall I

- I In the Physics toolbar, click 🔚 Boundaries and choose Wall.
- 2 In the Settings window for Wall, locate the Boundary Selection section.
- 3 From the Selection list, choose All (Target).
- **4** Locate the **Wall Condition** section. From the **Wall condition** list, choose **Pass through**. Allow the rays to pass through the target so that the location of the best focus planes can be computed.

### Accumulator 1

- I In the **Physics** toolbar, click 🕞 **Attributes** and choose **Accumulator**. The built-in accumulator for **Deposited Ray Power** cannot be used because the rays pass through the target.
- 2 In the Settings window for Accumulator, locate the Accumulator Settings section.
- 3 In the *R* text field, type gop.Q.

- 4 Locate the Units section. Click i Custom Unit.
- 5 In the Dependent variable quantity table, enter the following settings:

| Dependent variable quantity | Unit  |
|-----------------------------|-------|
| Custom unit                 | W/m^2 |

# HEAT TRANSFER IN SOLIDS (HT)

Next, set up boundary conditions for the temperature computation. Apply natural convection to the exposed surfaces of each lens.

- I In the Model Builder window, under Component I (comp1) click Heat Transfer in Solids (ht).
- **2** In the **Settings** window for **Heat Transfer in Solids**, click to expand the **Discretization** section.
- **3** From the **Temperature** list, choose **Cubic Lagrange**. A cubic shape order usually introduces less discretization error compared to the default.

## Heat Flux 1

- I In the Physics toolbar, click 🔚 Boundaries and choose Heat Flux.
- 2 In the Settings window for Heat Flux, locate the Boundary Selection section.
- 3 From the Selection list, choose Exposed Lens Surfaces.
- 4 Locate the Heat Flux section. From the Flux type list, choose Convective heat flux.
- **5** In the h text field, type 10.
- **6** In the  $T_{\text{ext}}$  text field, type T0.

# SOLID MECHANICS (SOLID)

Now set up the boundary conditions for the Solid Mechanics interface. Each lens is fixed in place at three locations and is subjected to thermal expansion.

- I In the Model Builder window, under Component I (compl) click Solid Mechanics (solid).
- 2 In the Settings window for Solid Mechanics, click to expand the Discretization section.
- **3** From the **Displacement field** list, choose **Cubic Lagrange**. The ray tracing will now be done on a deformed mesh. In order to reduce the discretization error a cubic shape order should be used.

Fixed Constraint I

- I In the Physics toolbar, click 🔚 Boundaries and choose Fixed Constraint.
- 2 In the Settings window for Fixed Constraint, locate the Boundary Selection section.

3 From the Selection list, choose Fixed Lens Surfaces.

# MULTIPHYSICS

Finally, add the multiphysics coupling for thermal expansion between the **Heat Transfer in Solids** and **Solid Mechanics** interfaces.

Thermal Expansion 1 (tel)

- I In the Physics toolbar, click A Multiphysics Couplings and choose Domain> Thermal Expansion.
- 2 Click in the Graphics window and then press Ctrl+A to select both domains.
- 3 In the Settings window for Thermal Expansion, locate the Model Input section.
- 4 Click **Go to Source** for **Volume reference temperature**.

# GLOBAL DEFINITIONS

#### Default Model Inputs

- I In the Model Builder window, under Global Definitions click Default Model Inputs.
- 2 In the Settings window for Default Model Inputs, locate the Browse Model Inputs section.
- **3** Find the **Expression for remaining selection** subsection. In the **Volume reference temperature** text field, type **TO**.

Note that, after adding the **Thermal Expansion** node, the ray trajectories are still computed in the undeformed geometry. To make the rays interact with the deformed surfaces of the lenses, it is important to select the **Include geometric nonlinearity** check box, described in the instructions for setting up the **Study I** node.

# ADD MATERIAL

- I In the Home toolbar, click 🙀 Add Material to open the Add Material window.
- 2 Go to the Add Material window.
- 3 In the tree, select Built-in>Silica glass.
- 4 Click Add to Component in the window toolbar.
- 5 In the Home toolbar, click 🙀 Add Material to close the Add Material window.

## MATERIALS

Silica glass (mat I)

I In the Settings window for Material, locate the Material Contents section.

2 In the table, enter the following settings:

| Property               | Variable             | Value | Unit | Property group   |
|------------------------|----------------------|-------|------|------------------|
| Refractive index, real | n_iso ; nii = n_iso, | n     | 1    | Refractive index |
| part                   | nij = 0              |       |      |                  |

# MESH I

Revise the default mesh to improve the resolution on the target focal plane and on the lens surfaces.

Size 1

- I In the Model Builder window, under Component I (comp1) right-click Mesh I and choose Size.
- 2 In the Settings window for Size, locate the Geometric Entity Selection section.
- 3 From the Geometric entity level list, choose Boundary.
- 4 From the Selection list, choose All (Target).
- 5 Locate the Element Size section. Click the Custom button.
- 6 Locate the Element Size Parameters section.
- 7 Select the Maximum element size check box. In the associated text field, type 0.025.

#### Free Triangular 1

- I In the Mesh toolbar, click  $\bigwedge$  Boundary and choose Free Triangular.
- 2 In the Settings window for Free Triangular, locate the Boundary Selection section.
- 3 From the Selection list, choose Fixed Lens Surfaces.

#### Size 1

- I Right-click Free Triangular I and choose Size.
- 2 In the Settings window for Size, locate the Element Size section.
- 3 Click the **Custom** button.
- 4 Locate the Element Size Parameters section.
- 5 Select the Maximum element size check box. In the associated text field, type 0.5.

#### Free Triangular 2

- I In the Mesh toolbar, click  $\bigwedge$  Boundary and choose Free Triangular.
- 2 In the Settings window for Free Triangular, locate the Boundary Selection section.
- 3 From the Selection list, choose Clear Apertures.

# Size I

- I Right-click Free Triangular 2 and choose Size.
- 2 In the Settings window for Size, locate the Element Size section.
- **3** Click the **Custom** button.
- 4 Locate the Element Size Parameters section.
- 5 Select the Maximum element size check box. In the associated text field, type 3.0.

Free Tetrahedral 1

- I In the Mesh toolbar, click \land Free Tetrahedral.
- 2 In the Settings window for Free Tetrahedral, click 📗 Build All.

# STUDY I

Step 1: Bidirectionally Coupled Ray Tracing

- I In the Model Builder window, under Study I click Step I: Bidirectionally Coupled Ray Tracing.
- **2** In the Settings window for Bidirectionally Coupled Ray Tracing, locate the Study Settings section.
- 3 From the Time-step specification list, choose Specify maximum path length.
- 4 From the Length unit list, choose mm.
- **5** In the **Lengths** text field, type 0 400 range(414,0.2,419). By using smaller optical path length intervals in the vicinity of the focal plane it will be easier to observe where the mean radial displacement of the rays reaches a minimum.
- **6** Select the **Include geometric nonlinearity** check box. When this check box is selected, rays are traced through the deformed geometry in which thermal expansion has been taken into account. If this check box is cleared, the temperature dependence of the refractive index still affects the ray trajectories, but the thermal expansion has no effect.
- 7 Locate the Iterations section. In the Number of iterations text field, type 3.

Parametric Sweep

- I In the Study toolbar, click **Parametric Sweep**.
- 2 In the Settings window for Parametric Sweep, locate the Study Settings section.
- 3 Click + Add.

4 In the table, enter the following settings:

| Parameter name                              | Parameter value list | Parameter unit |
|---------------------------------------------|----------------------|----------------|
| Irms (Root mean square power of the source) | 1 3000               | W              |

The first parameter value results in a very small change in temperature and a negligibly small focal shift. The larger value shows a substantial focal shift.

Set manual scaling for the displacement field components to improve convergence during the first iteration.

# Solution 1 (soll)

- I In the Study toolbar, click **Show Default Solver**.
- 2 In the Model Builder window, expand the Solution I (soll) node.
- 3 In the Model Builder window, expand the Study I>Solver Configurations>
   Solution I (soll)>Dependent Variables 2 node, then click Displacement field (compl.u).
- 4 In the Settings window for Field, locate the Scaling section.
- 5 From the Method list, choose Manual.
- 6 In the Study toolbar, click **=** Compute.

#### RESULTS

#### Study I/Parametric Solutions I (sol2)

In the Model Builder window, expand the Results>Datasets node, then click Study I/ Parametric Solutions I (sol2).

Selection

- I In the Results toolbar, click 🖣 Attributes and choose Selection.
- 2 In the Settings window for Selection, locate the Geometric Entity Selection section.
- 3 From the Geometric entity level list, choose Boundary.
- **4** From the **Selection** list, choose **Clear Apertures**. This will be used to limit the results of some plots to the convex surfaces of the two lenses.

Ray Trajectories (gop)

- I In the Model Builder window, under Results click Ray Trajectories (gop).
- 2 In the Settings window for 3D Plot Group, locate the Color Legend section.
- 3 Select the Show maximum and minimum values check box.
- 4 Select the **Show units** check box.

5 In the Model Builder window, expand the Ray Trajectories (gop) node.

#### Color Expression 1

- In the Model Builder window, expand the Results>Ray Trajectories (gop)> Ray Trajectories I node, then click Color Expression I.
- 2 In the Settings window for Color Expression, locate the Expression section.
- **3** In the **Expression** text field, type gop.Q.
- 4 Locate the Coloring and Style section. Clear the Color legend check box.
- 5 Click to expand the Range section. Locate the Coloring and Style section. Click Change Color Table.
- 6 In the Color Table dialog box, select Linear>GrayPrint in the tree.
- 7 Click OK.
- 8 In the Settings window for Color Expression, locate the Coloring and Style section.
- **9** From the **Color table transformation** list, choose **Reverse**.

#### Filter I

. Use the Filter node to plot only a fraction of the rays, making them easier to see.

- I In the Model Builder window, click Filter I.
- 2 In the Settings window for Filter, locate the Ray Selection section.
- 3 From the Rays to render list, choose Fraction.
- 4 In the Fraction of rays text field, type 0.1.

Add a **Surface** plot to view the temperature along with the ray trajectories.

Surface 1

- I In the Model Builder window, right-click Ray Trajectories (gop) and choose Surface.
- 2 In the Settings window for Surface, click Replace Expression in the upper-right corner of the Expression section. From the menu, choose Component I (compl)>
   Heat Transfer in Solids>Temperature>T Temperature K.
- 3 Locate the Coloring and Style section. Click Change Color Table.
- 4 In the Color Table dialog box, select Thermal>GrayBody in the tree.
- 5 Click OK.
- 6 In the Ray Trajectories (gop) toolbar, click 💿 Plot.
- 7 Click the Zoom Extents button in the Graphics toolbar. The plot should now look like Figure 1.

## Stress (solid)

- I In the Model Builder window, under Results click Stress (solid).
- 2 In the Settings window for 3D Plot Group, locate the Plot Settings section.
- 3 Clear the Plot dataset edges check box.
- **4** Locate the **Color Legend** section. Select the **Show maximum and minimum values** check box.
- **5** Select the **Show units** check box.

Volume 1

- I In the Model Builder window, expand the Stress (solid) node, then click Volume I.
- 2 In the Settings window for Volume, locate the Expression section.
- 3 From the Unit list, choose MPa.
- 4 Click to expand the **Range** section. Specify a manual color range to make the von Mises stress easier to see.
- **5** Select the **Manual color range** check box.
- 6 In the Minimum text field, type 0.
- 7 In the Maximum text field, type 10.
- 8 In the Stress (solid) toolbar, click 💽 Plot.
- 9 Click the Zoom Extents button in the Graphics toolbar. The plot should now look like Figure 2.

Create a plot of the deposited power in the lenses.

Deposited Ray Power (lenses)

- I In the Home toolbar, click 🚛 Add Plot Group and choose 3D Plot Group.
- 2 In the Settings window for 3D Plot Group, type Deposited Ray Power (lenses) in the Label text field.
- 3 Locate the Data section. From the Dataset list, choose Study 1/ Parametric Solutions 1 (sol2).
- 4 Locate the Plot Settings section. Clear the Plot dataset edges check box.
- **5** Locate the **Color Legend** section. Select the **Show maximum and minimum values** check box.
- 6 Select the Show units check box.

#### Volume 1

I Right-click Deposited Ray Power (lenses) and choose Volume.

- 2 In the Settings window for Volume, click Replace Expression in the upper-right corner of the Expression section. From the menu, choose Component I (compl)> Heating and losses>rhsl.Qsrc Heat source W/m<sup>3</sup>.
- **3** Locate the **Expression** section. In the **Unit** field, type mW/mm<sup>3</sup>.
- 4 Locate the Coloring and Style section. Click Change Color Table.
- 5 In the Color Table dialog box, select Thermal>GrayBody in the tree.
- 6 Click OK.
- 7 In the Settings window for Volume, locate the Coloring and Style section.
- 8 From the Color table transformation list, choose Nonlinear.
- 9 Set the Color calibration parameter value to 1.5.
- 10 Click to expand the Quality section. From the Resolution list, choose No refinement.
- II In the Deposited Ray Power (lenses) toolbar, click 💿 Plot.
- 12 Click the Zoom Extents button in the Graphics toolbar. The plot should now look like Figure 3.

Next, plot the deposited ray power in the focal plane.

#### Surface 1

- I In the **Results** toolbar, click **More Datasets** and choose **Surface**.
- 2 In the Settings window for Surface, locate the Data section.
- 3 From the Dataset list, choose Study I/Parametric Solutions I (sol2).
- 4 Locate the Selection section. From the Selection list, choose All (Target).

Deposited Ray Power (target)

I In the **Results** toolbar, click **2D Plot Group**.

- 2 In the Settings window for 2D Plot Group, type Deposited Ray Power (target) in the Label text field.
- 3 Locate the Data section. From the Dataset list, choose Surface I.
- 4 Locate the Plot Settings section. Clear the Plot dataset edges check box.
- 5 Locate the Color Legend section. Select the Show units check box.

# Surface 1

- I Right-click Deposited Ray Power (target) and choose Surface.
- 2 In the Settings window for Surface, click Replace Expression in the upper-right corner of the Expression section. From the menu, choose Component I (compl)> Geometrical Optics>Accumulated variables>

Accumulated variable compl.gop.walll.baccl.rpb>gop.walll.baccl.rpb - Accumulated variable rpb - W/m<sup>2</sup>.

- 3 Locate the Expression section. In the Unit field, type kW/mm^2.
- 4 Locate the Coloring and Style section. Click Change Color Table.
- 5 In the Color Table dialog box, select Thermal>GrayBody in the tree.
- 6 Click OK.
- 7 In the Settings window for Surface, locate the Coloring and Style section.
- 8 From the Color table transformation list, choose Nonlinear.
- 9 Set the Color calibration parameter value to -1.
- **IO** In the **Deposited Ray Power (target)** toolbar, click **IO Plot**. The plot should now look like Figure 4.

Create another **Surface** dataset to plot the change in the refractive index over one of the lens surfaces.

Surface 2

- I In the **Results** toolbar, click **More Datasets** and choose **Surface**.
- 2 In the Settings window for Surface, locate the Data section.
- 3 From the Dataset list, choose Study I/Parametric Solutions I (sol2).
- **4** Select Boundary 7 only.

#### Refractive Index

- I In the **Results** toolbar, click **2D Plot Group**.
- 2 In the Settings window for 2D Plot Group, type Refractive Index in the Label text field.
- 3 Locate the Data section. From the Dataset list, choose Surface 2.
- **4** Locate the **Color Legend** section. Select the **Show maximum and minimum values** check box.

Surface 1

- I Right-click Refractive Index and choose Surface.
- 2 In the Settings window for Surface, locate the Expression section.
- **3** In the **Expression** text field, type n\_r-n0.
- 4 Click to expand the **Title** section. Locate the **Coloring and Style** section. Click **Change Color Table**.
- 5 In the Color Table dialog box, select Linear>Viridis in the tree.

- 6 Click OK.
- 7 In the **Refractive Index** toolbar, click **O** Plot.
- 8 Click the Zoom Extents button in the Graphics toolbar. The plot should now look like Figure 5.

Next, plot the RMS spot size as a function of time around the focal plane.

## Spot Size

- I In the Home toolbar, click 🚛 Add Plot Group and choose ID Plot Group.
- 2 In the Settings window for ID Plot Group, type Spot Size in the Label text field.
- 3 Locate the Data section. From the Dataset list, choose Ray I.
- 4 From the Time selection list, choose Manual.
- 5 Click Range.
- 6 In the Integer Range dialog box, type 3 in the Start text field.
- 7 In the **Stop** text field, type 28.
- 8 Click Replace.

Global I

- I Right-click Spot Size and choose Global.
- 2 In the Settings window for Global, locate the y-Axis Data section.
- **3** In the table, enter the following settings:

| Expression | Unit | Description                                            |
|------------|------|--------------------------------------------------------|
| gop.rrms   | um   | RMS ray radial position, relative to average over rays |

- 4 Click to expand the Title section. From the Title type list, choose None.
- 5 Locate the x-Axis Data section. From the Parameter list, choose Expression.
- 6 In the **Expression** text field, type gop.qavey. This is the average position along the optical axis at each time step.

#### Spot Size

- I In the Model Builder window, click Spot Size.
- 2 In the Settings window for ID Plot Group, locate the Plot Settings section.
- **3** Select the **x-axis label** check box.
- 4 Select the y-axis label check box.
- 5 In the x-axis label text field, type Focus (y position, mm).

- 6 In the y-axis label text field, type RMS spot radius (um).
- 7 Locate the Legend section. From the Position list, choose Upper middle.
- 8 In the Spot Size toolbar, click 💿 Plot.
- 9 Click the Zoom Extents button in the Graphics toolbar. The plot should now look like Figure 6.

## Ray I

In the following steps a spot diagrams at each of the power settings will be created. First, create ray datasets for the solutions to the parameter sweep. This will make it possible to use the **Spot Diagram** to automatically calculate the plane of best focus.

#### Ray 2

- I In the Model Builder window, under Results>Datasets right-click Ray I and choose Duplicate.
- 2 In the Settings window for Ray, locate the Ray Solution section.
- 3 From the Solution list, choose Irms=1 (sol3).

#### Ray 3

- I Right-click Ray 2 and choose Duplicate.
- 2 In the Settings window for Ray, locate the Ray Solution section.
- 3 From the Solution list, choose Irms=3000 (sol4).

#### Spot Diagrams

Now, create the spot diagrams.

- I In the Home toolbar, click 🚛 Add Plot Group and choose 2D Plot Group.
- 2 In the Settings window for 2D Plot Group, type Spot Diagrams in the Label text field.
- 3 Locate the Data section. From the Dataset list, choose None.
- 4 Locate the Color Legend section. Clear the Show legends check box.

#### Spot Diagram 1

- I In the Spot Diagrams toolbar, click More Plots and choose Spot Diagram.
- 2 In the Settings window for Spot Diagram, locate the Data section.
- 3 From the Image surface list, choose Ray 2.
- **4** Click to expand the **Focal Plane Orientation** section. Click **Create Focal Plane Dataset**. This will create an **Intersection Point 3D** dataset on the plane that minimizes the RMS spot size.
- 5 Click to expand the Annotations section. Select the Show spot coordinates check box.

- 6 From the Coordinate system list, choose Global.
- 7 In the Display precision text field, type 6.

# Color Expression 1

- I Right-click Spot Diagram I and choose Color Expression.
- 2 In the Settings window for Color Expression, locate the Expression section.
- 3 In the Expression text field, type at(0,gop.phic).
- 4 From the Unit list, choose °.
- 5 Locate the Coloring and Style section. Click Change Color Table.
- 6 In the Color Table dialog box, select Linear>Viridis in the tree.
- 7 Click OK.

# Spot Diagram 2

- I In the Model Builder window, under Results>Spot Diagrams right-click Spot Diagram I and choose Duplicate.
- 2 In the Settings window for Spot Diagram, locate the Data section.
- 3 From the Image surface list, choose Ray 3.
- **4** Locate the **Focal Plane Orientation** section. Click **Create Focal Plane Dataset**. As before, this action will create another **Intersection Point 3D** dataset.
- 5 Click to expand the **Position** section. In the **x** text field, type 0.35.
- 6 In the Spot Diagrams toolbar, click 💿 Plot.
- 7 Click the Zoom Extents button in the Graphics toolbar. The plot should now look like Figure 7.

 $28 \mid$  thermally induced focal shift in high-power laser focusing systems